SG Digital Starter Kit on Fave

## **DID YOU KNOW?**

Enjoy cashless payments at over 14,000 FavePay partners across Singapore and earn up to 20% cashback every time!

## STEP 1 Install the Fave App on your mobile phone

fave

Go to the **Apple App Store** App or **Google Play Store** to download the **Fave App** and launch the application.

- 1. For iOS users, tap on 'Get' to download the app.
- **2.** For Android users, tap on '**Install**' to download the app.

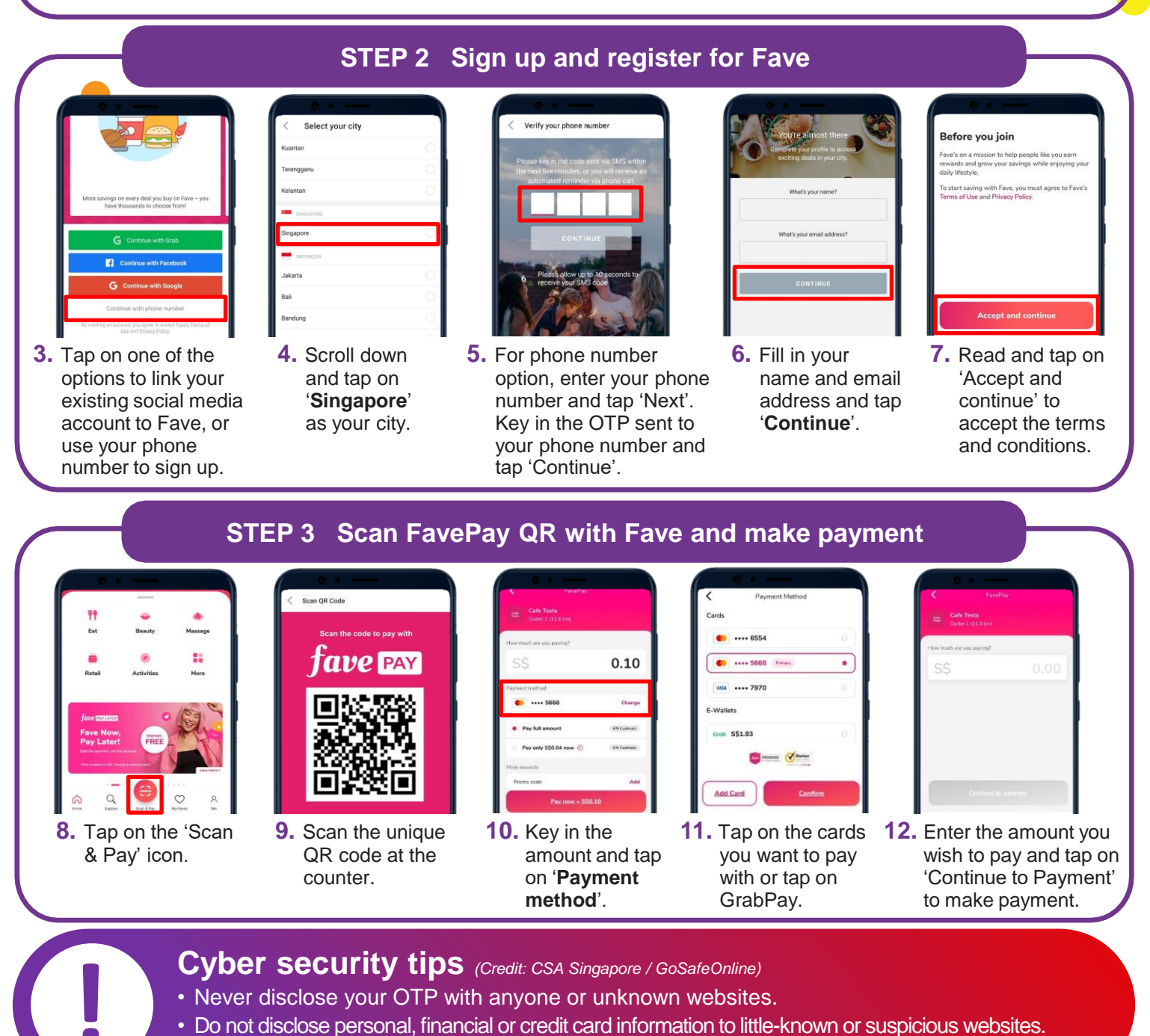

Check the payment details to ensure that the merchant's name and amount are correct before payment.

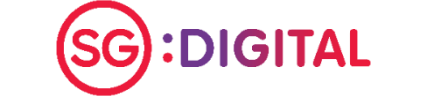

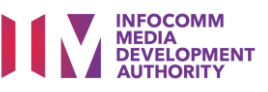